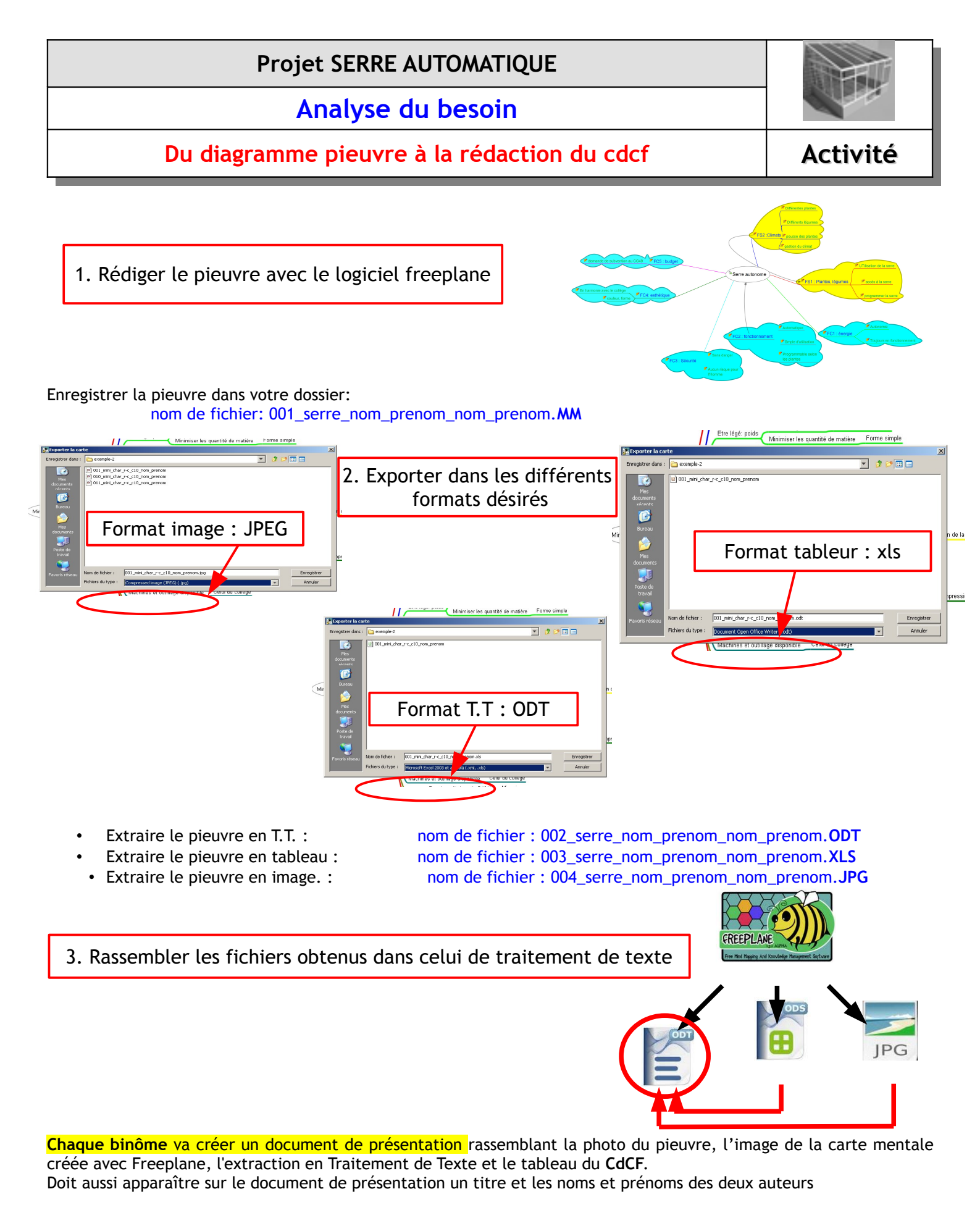

## nom de fichier: 005\_synthese\_SERRE\_nom\_prenom\_nom\_prenom.**ODT**

## Travail à terminer hors de la classe.

| Nom : Prénom : | Classe : |  | Page 1/2 |
|----------------|----------|--|----------|
|----------------|----------|--|----------|

112\_C\_demarche\_du\_freeplane\_au\_cdcf.odt

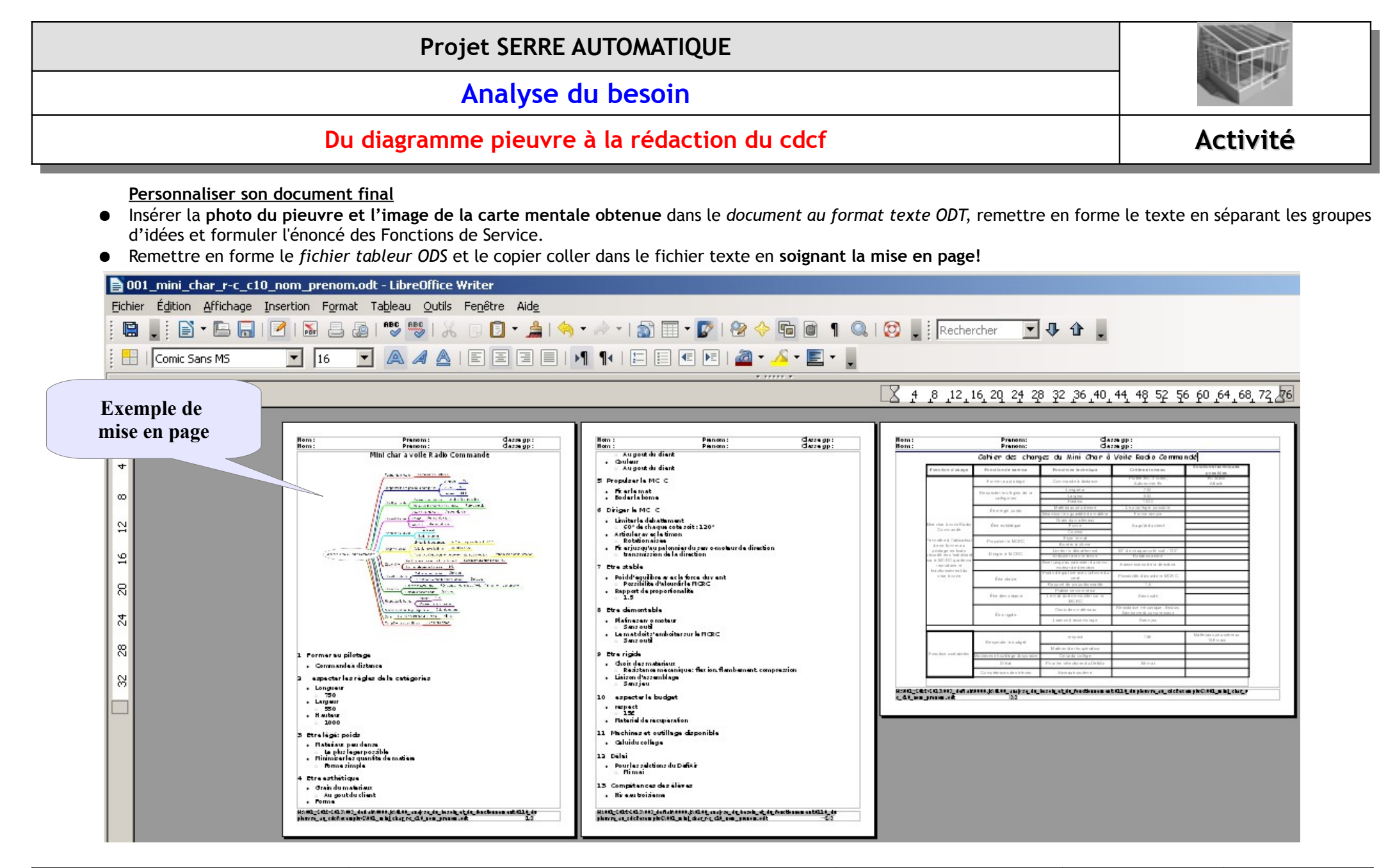

| Nom : | Prénom : | Classe : | Page 2/2 |
|-------|----------|----------|----------|
|       |          |          |          |

112\_C\_demarche\_du\_freeplane\_au\_cdcf.odt